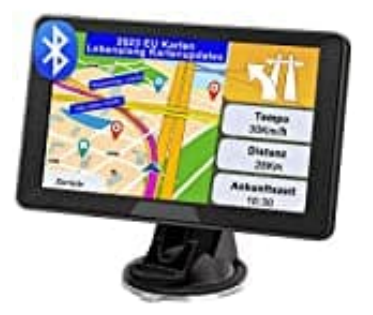

## YoJetSing Navi 2023

## Blitzerwarnung einstellen

1. Hauptmenü öffnen.

- 2. "Navigation" auswählen.
- 3. "Einstellungen" anklicken (Symbol: ein Schraubenschlüssel).
- 4. "Audio und Warnungen" auswählen.
- 5. Mit der Taste "▼" bis zur 3. Seite blättern.
- 6. Dort gibt es "Geschwindigkeitswarnungskonfig", "Warnpunkteinstellungen" und "Warnungen für Warnschilder".

Bitte beachten Sie, dass die genauen Bezeichnungen und Menüpunkte je nach GPS-Gerät oder Software variieren können.